# 佛教大学

## B-net(通学課程)学生利用ガイド(課外活動各種申請編)

第1版 2019年6月21日

## 1.ラウンド自動車乗入れ許可申請書」の申請手順について

●乗入までの流れ

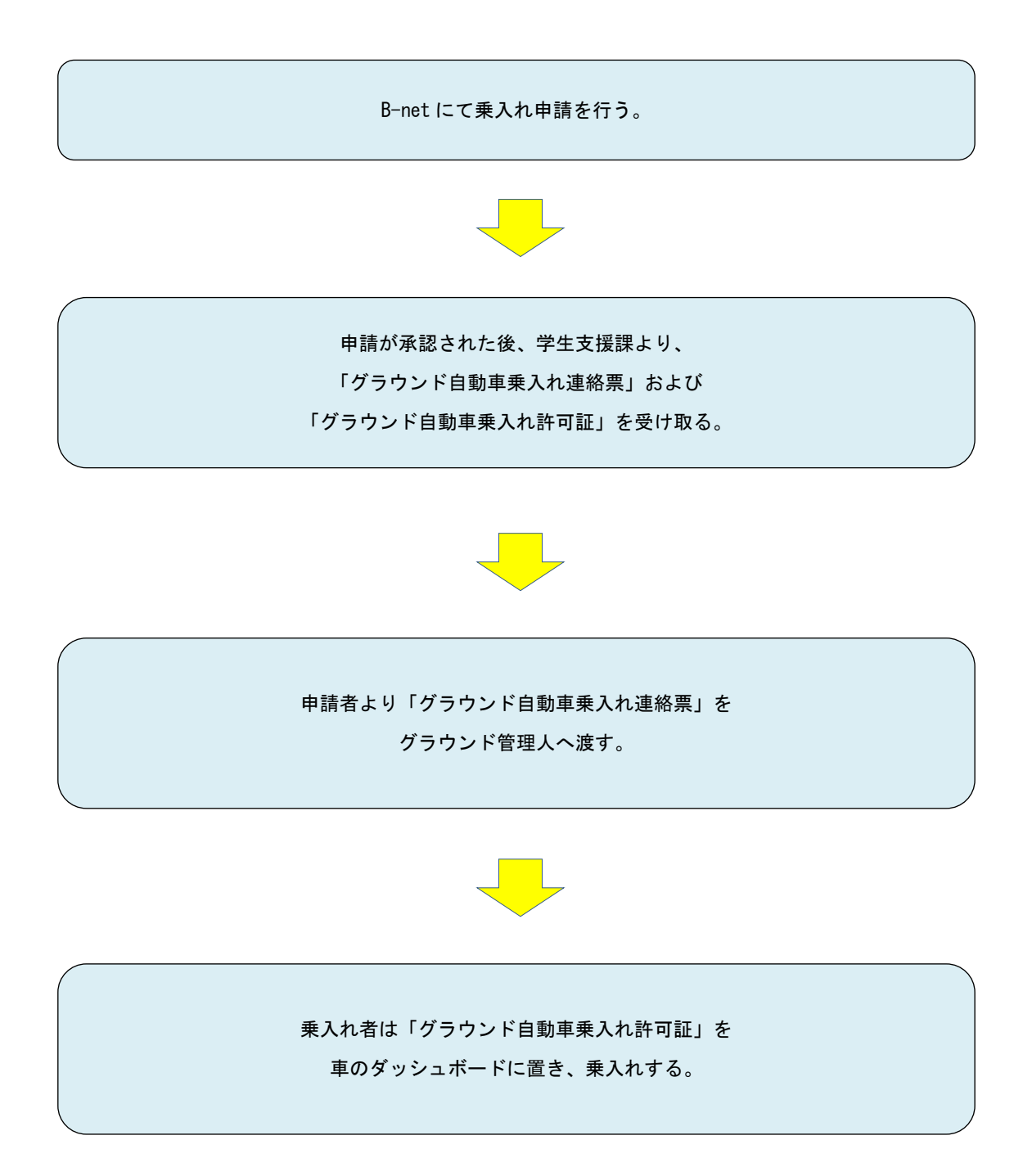

## ●「グラウンド自動車乗入れ許可申請書」の申請手順

#### [1]はじめに

①課外活動団体ユーザでログインする

(1) B-net のログイン画面で、課外活動団体ユーザ名とパスワードを入力します。

(2) 画面右上に課外活動団体名が表示され、利用可能なメニューが表示されます。

| B-net Execouleverserr                                                                                                    |                                                                                                    | ん: 前回ロジイン 2018/12/21 12:11<br> メール投変 サイトマップ ログアウト<br>ての他 |
|----------------------------------------------------------------------------------------------------|----------------------------------------------------------------------------------------------------|----------------------------------------------------------|
| User ID<br>PassWord                                                                                                    | 図15年12月         注目         入学がぶの353554*           日         月、次、水、水、金、土         1         2         3         4         5         6         7         6         河外改動について、学生実用部 [D015/12/21]****           2         3         4         5         6         7         6         三         河外交防熱量が用こしいて、学生実用部 [D015/12/21]****         5           5         10         11         12         13         14         15         5         7         5         2         河外交防熱量が用こしいて、学生実用部 [D015/12/21]****         5         2         第外交防熱量が用いこれいて、学生実用部 [D015/12/21]****         5         2         第外交防制量が用していて、空振振行地ンク・2016/12/21]****         5         5         10         11         12         13         14         15         5         10         12         12         12         12         12         12         10         12         12         12         2         そ 初時 (中での単小 中での上のかいて、「空振振行地ンク・2016/12/21]****         5         2         そ初休期期間における報社主要事員に 2016/12/21]****         5         2         そ初休期時期における報主要事員に 2016/12/21]****         10         11         11         11         11         11         11         12         13         14         15         12         そ 初休期時期間における報告報事業         12         12 |                                                          |
| スマートフォンサイトは <u>こちら</u><br>- 利用上の注音点 -                                                                                                    | 設定情報         休油湯-教室変更           12月21日(金)            道当する便期はありません            12月22日(土)            通知日            道当する便期はありません            金利和日            道当する便期はありません                                                                                                    | 2.92                                                     |
| <ul> <li>・101日エロソンに思え、●</li> <li>・101万クザのボックアップフレッと思え、●</li> <li>・201万クサの「戻う」「道む」ボシンス使用していてださい。</li> <li>・201万クサの「戻う」「道む」ボシンス使用していてださい。</li> <li>・1110日本では、●</li> <li>・1110日本では、●</li> <li>・111</li></ul> |                                                                                                    |                                                          |

[2] 「グラウンド自動車乗入れ許可申請書」を提出する

### ①「グラウンド自動車乗入れ許可申請書」を WEB 申請する

(1)トップ画面(ホーム)で、メニューの<各種申請>内の「WEB申請登録」をクリックします。 [WEB申請登録]画面が開きます。

| $\mathcal{B}^{-n}$ | et 💽      | Port    | rsity I |          |
|--------------------|-----------|---------|---------|----------|
| 履修登録               | 授業情報      | 試験情報    | 成績情報    | 学籍/申請/面談 |
| ار م ه             |           |         |         | 学籍情報照会   |
| ホータル               |           |         |         | 学籍情報変更申請 |
| 🦉 2018 年 12 月 🖡    | 本日 スケジュール | 大学からのおき | ಣಕ      | WEB申請登録  |

(2)「課外活動」をクリックすると、申請可能な申請書が一覧で表示されます。

#### (3)申請書一覧に表示された「グラウンド自動車乗入れ許可申請書」の「操作」欄にある

텩 申請一覧 🍨 申請登録 学生生活 🖣 申請一覧 課外活動 ٩. 申請登録 学生生活 課外活動 申請書名称 申請概要 担当所管 課外活動届 学生支援課 課外活動届の申請はこちらから申請してください。 新規 課外活動届の申請はこちらから申請してください。 新規 課外活動報告届 学生支援課 課外活動部員登錄(入退部·役職登錄) 団体への入部・退部、役職の登録はこちらから申請してください。 学生支援課 新規 岩倉・広沢・園部グラウンドへ自動車で乗入れる際はこちらから申請してくださ グラウンド自動車乗入れ許可申請書 学生支援課 新規 U.

2

[新規]ボタンをクリックします。

(4)以下の見本を参考に必要な情報を入力し、[申請]ボタンをクリックします。

| ●讀一覧>申請                   | 登録             |           |               |                             | 6             |   |            |
|---------------------------|----------------|-----------|---------------|-----------------------------|---------------|---|------------|
|                           |                |           |               | 印刷画面 一時保存 申                 | 請             |   |            |
| 申請書名称                     | グラウンド自動車       | 栗入れ許可申    | ă#            |                             |               |   |            |
| 申讀者                       | G0001 佛大 太     | eß.       |               |                             |               |   |            |
| 申請日時                      |                |           |               |                             |               |   |            |
| 申讀NO                      |                |           |               |                             | _             |   |            |
| 申請状態                      |                |           |               |                             | _             |   |            |
| 甲論書漆付ファイル                 | > 岩倉G通行・利用     | 用説明.pdf⊾2 |               |                             |               |   |            |
| 素物水部分件 武福1                | 107t.          |           |               |                             |               |   |            |
| 所属                        |                | )應提團本部 (  | ● 体育会本部 ○ 文化  | :会本部 〇 報道本部                 |               |   |            |
| 団体コード                     | G0001          |           |               |                             |               |   |            |
| 団体名                       | 佛大 太郎          |           |               |                             |               |   |            |
| 学生代表者名                    | 佛大 太郎          |           |               |                             | 0             | 1 |            |
| 申讀者氏名                     | 仏教 太郎          |           | 申請者連給先(携帯可    | 080                         | 0             |   |            |
| 入構日                       | 2019/03/28     | 入機時間      | 18:00~        | 18:30」 0 ※入力例:18:00~18<br>0 | :3            |   | POINT!     |
| グラウンド                     | 居倉             |           |               |                             | $\overline{}$ |   | このマークの笛斫け  |
| ₽ <b>E</b> O              | 普通車            | ×         | 車両番号          |                             | 0             |   |            |
| Dの運転者氏名                   | 紫野 太郎          |           | ①の運転者連絡先      | 090                         | 0             | J | プルダウンで選択でき |
| 団体との関係                    | 指導者            | <b>_</b>  | その他詳細         |                             | 0             |   | シルメリンと選択しる |
| ₽₩2                       |                | 0         | 車両番号          |                             | 0             |   | ます!        |
| ②の運転者氏名                   |                | 0         | ②の運転者連絡先      |                             | 0             | 4 | 6 7 ·      |
| 団体との関係                    | 指導者            | ~         | その他詳細         |                             | 0             |   |            |
| <b>₽2</b> 3               |                | 0         | 軍南番号          |                             | 0             |   |            |
| ③の運転者氏名                   |                | 0         | ②の運転者連絡先      |                             | 0             |   |            |
| 団体との関係                    | 指導者            | ~         | その他詳細         |                             | 0             |   |            |
|                           |                |           |               |                             | 0             |   |            |
|                           |                |           |               |                             | -             |   |            |
| ※地元の方の通行を                 | 最優先すること        |           |               |                             |               |   |            |
| ※交通安全を常に意                 | 難し、交通法規を順守すること |           |               |                             |               |   |            |
| ※岩倉G周辺の指定)                | 遺路では添付のルールを遵守  | すること      |               |                             |               |   |            |
| ミクラウンドへの果人<br>※ トロッカ・ルーデー | はれば宇生文裁課にて発行の) | 許可証が必要で   | F .           |                             |               |   |            |
| ∞工記のルール温及                 | かあった福吉、公共戦争であ  | っても温頼を中   | ニョ つり 船性があります |                             |               |   |            |
|                           |                |           |               |                             |               |   |            |
| 戻る                        |                |           |               | 印刷画面 一時保存 申                 | <b>言告</b>     |   |            |

※赤色の項目は必須項目となります。すべて入力してください。

(4)-1.所属を選択します。

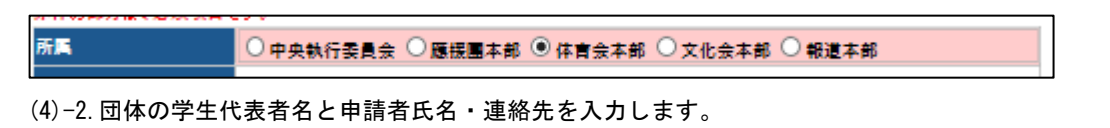

| 学生代表者名 | 佛大 太郎  |             |          |
|--------|--------|-------------|----------|
| 申請者氏名  | 仏教太郎 📀 | 申請者連絡先(携帯可) | 090-**** |

(4)-3.入構日をカレンダーから選択し、入構時間を入力します。

| λ# <b>*</b> |     |    | _ × |    |    | 入構  | 時間  | 9:00~18:00   |
|-------------|-----|----|-----|----|----|-----|-----|--------------|
| シラウンド       | 0   | 20 | 18  | 年  | カレ | ンダ・ | -の  | 际            |
| 車種①         | B   | 月  | 火   | ж  | 木  | 金   | ±   | ▲ 車両番号 💦 🔍 💭 |
| ①の運転者氏名     |     |    |     |    |    |     | 1   | ÷            |
| 」<br>団体との関係 | 2   | 3  | 4   | -5 | 6  | 7   | 8   | その他詳細(学生の場合  |
|             | 9   | 10 | 11  | 12 | 13 | 14  | 15  | - は字籍番号)     |
| 車種②         | 16  | 17 | 18  | 19 | 20 | 21  | 22  | 〕 車両番号 ♀     |
| ②の運転者氏名     |     |    | 10  | 10 | 20 | 21  | ~~~ | 0            |
|             | 23  | 24 | 25  | 26 | 27 | 28  | 29  | その他詳細(学生の場合) |
| 団体との関係      | -30 | 31 |     |    |    |     |     | - は学籍番号〉     |

(4)-4.申請をするグラウンドを選択します。

| グラウンド | 岩倉 |
|-------|----|
| 車種①   | 園部 |

(4)-5. 車種①を選択し、車両番号を入力します。

| 車種①     | 普通車                    | 車両番号        | 京都@@@ あ 99-99 📀 |
|---------|------------------------|-------------|-----------------|
| ①の運転者氏名 | ハモハム<br>マイクロバス<br>トラック |             | ÷               |
| 団体との関係  | 1 シシン<br>その他<br>1977日  | その他詳細(学生の場合 | \$              |

(4)-6. 運転者の氏名・連絡先を入力し、団体との関係を選択します。

※関係が「その他」の場合は詳細を入力してください。

| ①の運転者氏名 | 岩倉太郎 0 | ①の運転者連絡先 | 080-**** |
|---------|--------|----------|----------|
| 団体との関係  | その他    | その他詳細    | OB û     |

(4)-7.同一日に、複数台入構する場合は、運種②~③も入力してください。

※入構車両が4台以上ある場合は、別途申請してください。

(4)-8. 乗入理由を入力し、「申請」をクリックしてください。

| 乗入れ理由        | OB戦のため                        | <b>•</b>    |
|--------------|-------------------------------|-------------|
|              |                               |             |
| ※地元の方の通行を最優会 | たすること                         |             |
| ※交通安全を常に意識し、 | 交通法規を順守すること。                  |             |
| ※岩倉G周辺の指定道路で | では添付のルールを遵守すること               |             |
| ※グラウンドへの乗入れば | 学生支援課にて発行の許可証が必要です。           |             |
| ※上記のルール違反があ- | った場合、公式戦等であっても活動を中止する可能性があります |             |
|              |                               |             |
| 戻る           |                               | 印刷画面一時保存 申請 |

## ●「グラウンド自動車乗入れ連絡票」を管理人に渡す。

B-netの申請内容を学生支援課にて審議し、許可が下りれば「グラウンド自動車乗入れ連絡票」を 団体メールボックスに投函しますので、乗入れまでに申請者から、グラウンド管理人へ渡してください。 ※連絡票をグラウンド管理人へ渡していない場合、乗入れできない場合があるのでご注意ください。

| ただきましたのでご確認のうえご?<br>時間: | 単調査<br>対応をお願いします。                                                                           |                                           |
|-------------------------|---------------------------------------------------------------------------------------------|-------------------------------------------|
| #9(2) :                 |                                                                                             |                                           |
| 時間:                     |                                                                                             |                                           |
|                         |                                                                                             |                                           |
|                         |                                                                                             |                                           |
|                         |                                                                                             |                                           |
| w/20146-03              |                                                                                             |                                           |
|                         |                                                                                             |                                           |
| 連絡先                     |                                                                                             |                                           |
|                         |                                                                                             |                                           |
|                         |                                                                                             |                                           |
| 車両番号                    |                                                                                             |                                           |
| 連絡先                     |                                                                                             |                                           |
|                         |                                                                                             |                                           |
|                         |                                                                                             |                                           |
|                         |                                                                                             |                                           |
| 車両番号                    |                                                                                             |                                           |
| 連絡先                     |                                                                                             |                                           |
|                         | <ul> <li>車両番号</li> <li>連絡先</li> <li>車両番号</li> <li>連絡先</li> <li>車両番号</li> <li>連絡先</li> </ul> | 本所番号<br>連絡先<br>車所番号<br>連絡先<br>事所番号<br>連絡先 |

## ●乗入れ車両のダッシュボードに「グラウンド自動車乗入れ許可証」を置き、乗入れする

当日は、必ず「グラウンド自動車乗り入れ許可証」を車両のダッシュボード(右側)に置き、乗入してください。 ※使用後は速やかに学生支援課に返却してください!

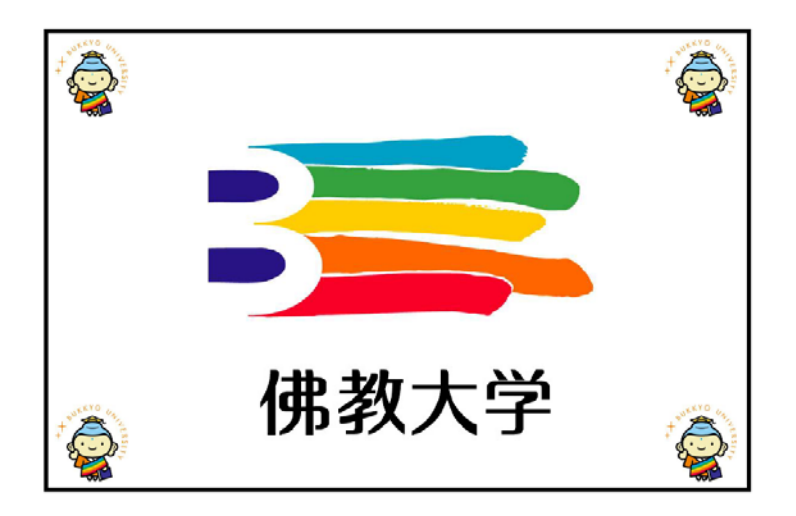

以上

## 2.「課活用学外者(団体)構内立入許可顧」の申請手順について

●学外者が構内に立ち入る際の流れ

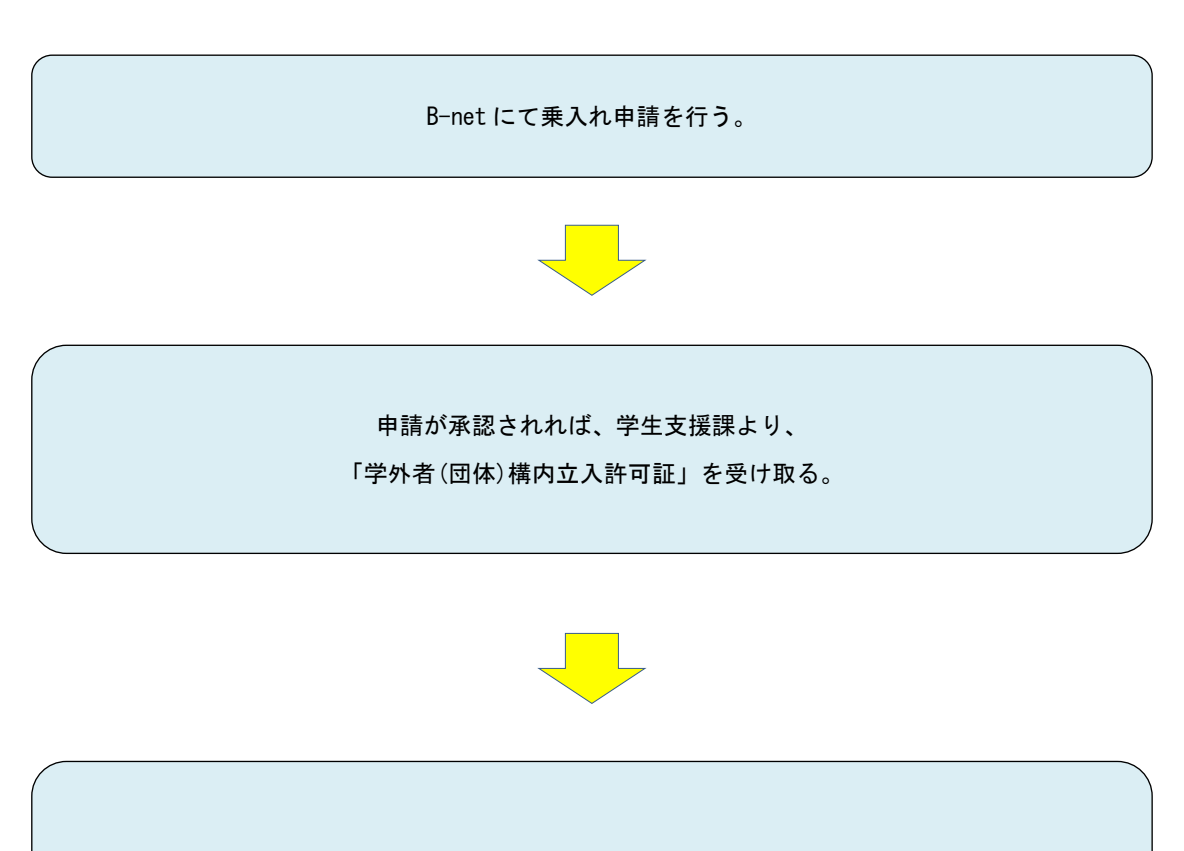

乗入れ者は乗入当日、「学外者(団体)構内立入許可証」を持参する。

●学外者(団体)構内立入許可証

| 学外者 (団体) 構内立入許可証               |     |        |                     |  |  |  |
|--------------------------------|-----|--------|---------------------|--|--|--|
| 御中                             |     |        | 佛教大学<br>学生支援部 学生支援课 |  |  |  |
| 団 体 名 :<br>申 請 者 :<br>入構期間 : ~ |     |        |                     |  |  |  |
| 入構者名                           |     |        | 入構者数                |  |  |  |
| 団体との関係                         |     |        |                     |  |  |  |
| 使用施設                           |     |        |                     |  |  |  |
| 使用目的                           |     |        |                     |  |  |  |
| 利用交通機関                         |     |        |                     |  |  |  |
|                                |     |        |                     |  |  |  |
| 承認欄                            | 担当者 | 学生支援課長 | 年 月 日<br>佛教大学長 印    |  |  |  |
|                                |     |        |                     |  |  |  |

#### ●「課活用学外者 (団体) 構内立入許可顧」の申請手順

[1]はじめに

## ①課外活動団体ユーザでログインする

(1) B-net のログイン画面で、課外活動団体ユーザ名とパスワードを入力します。

(2) 画面右上に課外活動団体名が表示され、利用可能なメニューが表示されます。

|                                                                                                    | Bert Portal     BUKKYO UNIVERSITY     履修登録 授業情報 試験情報 成協情報 学報/申請/面談 アンケート                                                                                                    | 大 太郎さん:前回ログイン 2018/12/21 12:11<br>ホーム メール設定   サイトマップ   ログアウト<br>その他 |
|----------------------------------------------------------------------------------------------------|----------------------------------------------------------------------------------------------------|---------------------------------------------------------------------|
| ログイン                                                                                                    | ポータル                                                                                                    | 📮 学習する                                                              |
|                                                                                                    | 2018年12月》本目 スゲュール 大学からのお知らせ 大学からのお知らせ                                                                                                    |                                                                     |
| User ID PassWord ログイン                                                                                                    | 日月火水木金土     「       1     「       234     567       910     11       12     14       15     15       16     17       17     18       18     19       19     10       11     12       13     14       15     17       16     17       17     18       18     19       23     24       25     26       27     23       24     25       25     27       28     21       29     全18/H       全18/H     全18/H       全18/H     全18/H       全18/H     全18/H       全18/H     全18/H       全18/H     全18/H       全18/H     全18/H       全18/H     全18/H       金18/H     会18/H       金18/H     会18/H       金18/H     会18/H       金18/H     全18/H       金18/H     会18/H       金18/H     会18/H       金18/H     会18/H       金18/H     会18/H       金18/H     会18/H       金18/H     会18/H       金18/H     会18/H |                                                                     |
|                                                                                                    | 休補講·教室変更                                                                                                    | 全授業。                                                                |
| スマートフォンサイトは <u>こちら</u>                                                                                                    | 12月21日金         現在撮示情報はありません。           近当する使潮はありません         現在撮示情報はありません。           12月22日金         現在撮示情報はありません。           12月22日金         日本           12月22日金         日本                                                                                                    |                                                                     |
| ■利用上の注意点 ■                                                                                                    | ¥UIŦ                                                                                                    |                                                                     |
| <ul> <li>(1) ブラウザのボッブアップブロックを無効にしてください。</li> <li>(2) ブラウザの「戻る」「話む」おシノメは使用しないでください。</li> <li>(3) 無操作のまま30分以上放置するとタイムアウトとなりますのでご注意ください。</li> </ul> |                                                                                                    |                                                                     |
| ■ 推奨動作環境 ■                                                                                                    |                                                                                                    |                                                                     |
| 【OS】Windows 7/8.1/10, Mac OS X(10.9以上)<br>【ブラウザ】Internet Explorer 11, Firefox(最新版を推奨), Safaii 7.08.0.9.0, Chrome(最新版を<br>推奨)                     |                                                                                                    |                                                                     |
| ■ 定期メンテナンス ■                                                                                                    |                                                                                                    |                                                                     |
| 毎日、下記時間帯はメンテナンスのため、システムをご利用できません。                                                                                                    |                                                                                                    |                                                                     |
| 停止時間:深夜1時00分~5時00分~5時00分~                                                                                                    |                                                                                                    |                                                                     |

[2] 「課活用学外者(団体)構内立入許可願」を提出する

①「課活用学外者(団体)構内立入許可願」を WEB 申請する

(1) トップ画面(ホーム)で、メニューの<各種申請>内の「WEB申請登録」をクリックします。 [WEB申請登録]画面が開きます。

| $\mathcal{B}^{-n}$ | et 💽      | Port    | a l  |          |
|--------------------|-----------|---------|------|----------|
| 履修登録               | 授業情報      | 試験情報    | 成績情報 | 学籍/申請/面談 |
| #                  |           |         |      | 学籍情報照会   |
| <b>ホータル</b>        |           |         |      | 学籍情報変更申請 |
| 🥌 2018 年 12 月 🖡    | 本日 スケジュール | 大学からのお知 | ю́せ  | WEB申請登録  |
|                    |           |         |      |          |

(2)「課外活動」をクリックすると、申請可能な申請書が一覧で表示されます。

(3)申請書一覧に表示された「課活用学外者(団体)構内立入許可願」の「操作」欄にある[新規]ボタンを クリックします。

| 🖣 申請一覧 |                    |                                        |       |    |
|--------|--------------------|----------------------------------------|-------|----|
| ▪ 申請登録 |                    |                                        |       |    |
| 学生生活   |                    |                                        |       |    |
| 課外活動   | 🖣 申請一覧             |                                        |       |    |
|        | ┗ 申請登録             |                                        |       |    |
|        | 学生生活               |                                        |       |    |
|        | 課外活動               |                                        |       |    |
|        | 申請書名称              | 申請概要                                   | 担当所管  |    |
|        | 課外活動届              | 課外活動届の申請はこちらから申請してください。                | 学生支援課 | 新規 |
|        | 課外活動報告届            | 課外活動届の申請はこちらから申請してください。                | 学生支援課 | 新規 |
|        | 課外活動部員登録(入退部·役職登録) | 団体への入部・退部、役職の登録はこちらから申請してください。         | 学生支援課 | 新規 |
|        | グラウンド自動車乗入れ許可申請書   | 岩倉・広沢・園部グラウンドへ自動車で乗入れる際はこちらから申請してください。 | 学生支援課 | 新規 |
|        |                    |                                        |       | 新規 |

(4)以下の見本を参考に必要な情報を入力し、[申請]ボタンをクリックします。※赤色の項目は必須項目となります。すべて入力してください。

| ▶ 申請一覧>申請登録          |          |            |    |             | 戻る            |  |  |
|----------------------|----------|------------|----|-------------|---------------|--|--|
|                      |          |            |    |             | 印刷画面 一時保存 申請  |  |  |
| 申請書名称                | 課活用学     | 3外者(団体)構内立 | 乙酮 | 可顧          |               |  |  |
| 申請者                  | G0001 (  | 制大 太郎      |    |             |               |  |  |
| 申請日時                 |          |            |    |             |               |  |  |
| 申讀NO                 |          |            |    |             |               |  |  |
| 申請状態                 |          |            |    |             |               |  |  |
| 赤枠の部分は、必須項目です。       |          |            |    |             |               |  |  |
| 以下のとおり、学外者(団体)の      | 横内立入を    | ≢請します。     |    |             |               |  |  |
| 所属 🦲                 | 中央執行委    | 員会 〇 應接團本  | 部( | ○体育会本部 ○文化会 | 本部 〇 報道本部     |  |  |
| 団体コード GO             | 001      |            |    |             |               |  |  |
| 団体名 <mark>佛</mark> : | R大 太郎    |            |    |             |               |  |  |
| 学生代表者名 🕞             | 大 太郎     | た 太郎 0     |    |             |               |  |  |
| 申請者氏名                | 教 太郎     |            | Û  | 申請者運給先(携帯可) | 080-****-**** |  |  |
| 入構開始日 20             | 19/03/26 |            |    | 時間          | 10:00         |  |  |
| 入横終了日 20             | 19/03/26 |            |    | 時間          | 11:00         |  |  |
| 入積者名                 | 大学 XX部   |            | ÷  | 団体との関係      | 試合相手 📀        |  |  |
| 入積者数 10              |          |            |    |             | 0             |  |  |
| 使用施設 🗾               | インホール    |            |    |             | 0             |  |  |
| 使用目的 🛛               | 公式職<br>〇 |            |    |             |               |  |  |
| 利用交通機関               | 共交通機関    |            |    |             | 0             |  |  |
| ※入構一週間前までに申請し        | てください。   |            |    |             |               |  |  |
| 戻る                   |          |            |    |             | 印刷画面。一時保存。申請  |  |  |

(4)-1.所属を選択します。

开属
 ○中央執行委員会 ○應提圖本部 ◎ 体育会本部 ○文化会本部 ○報道本部

(4)-2. 団体の学生代表者名と申請者氏名・連絡先を入力します。

| 学生代表者名 | 佛大 太郎   |             |               |
|--------|---------|-------------|---------------|
| 申請者氏名  | 仏教 太郎 📀 | 申請者連絡先(携带可) | 080-****_**** |

(4)-3.入構開始日および終了をカレンダーから選択し、開始・終了時間を入力します。

| 入構開始日        | 2019 | /03/2      | 6         |    |    |    |    | 時間     | 10:00 |
|--------------|------|------------|-----------|----|----|----|----|--------|-------|
| 入構終了日        | 5    | <u>   </u> | _ ×       |    |    |    |    | 時間     | 11:00 |
| 入構者名         | 0    | 20         | 19 🗸      | 4  | 3月 | ~  | 0  | 団体との関係 |       |
| 入構者数         | в    | 月          | 火         | ж  | 木  | 金  | ±  |        | \$    |
| 使用施設         |      |            |           |    |    | 1  | 2  |        | 0     |
| 使用目的         | 3    | 4          | -5        | 6  | -7 | 8  | 9  |        | 0     |
| 利用交通機関       | 10   | 11         | 12        | 13 | 14 | 15 | 16 |        | 0     |
| ※入構一週間前までに申請 | 17   | 18         | 19        | 20 | 21 | 22 | 23 |        |       |
|              | 24   | 25         | <u>26</u> | 27 | 28 | 29 | 30 |        |       |

(4)-4.入構者名(団体名でも可)等、必要事項を記入し、「申請」をクリックしてください。

※入構者が個人で、複数名いる場合は、「入構者名」記入欄に入構するすべての氏名を記入してください。

| 入構者名         | oo大学 ××部         回体との関係         試合相手         0 |
|--------------|------------------------------------------------|
| 入構者数         | 10 0                                           |
| 使用施設         | メインホール 🖸                                       |
| 使用目的         | 公式戦 💦                                          |
| 利用交通機関       | 公共交通機関         0                               |
| ※入構一週間前までに申請 | <b>制してください。</b>                                |
|              |                                                |
| 戻る           | 印刷画面 一時保存 申請                                   |

以上

## 3.「課外活動用自動車構内乗入れ申請」の手順について

●自動車を構内に乗入れる際の流れ

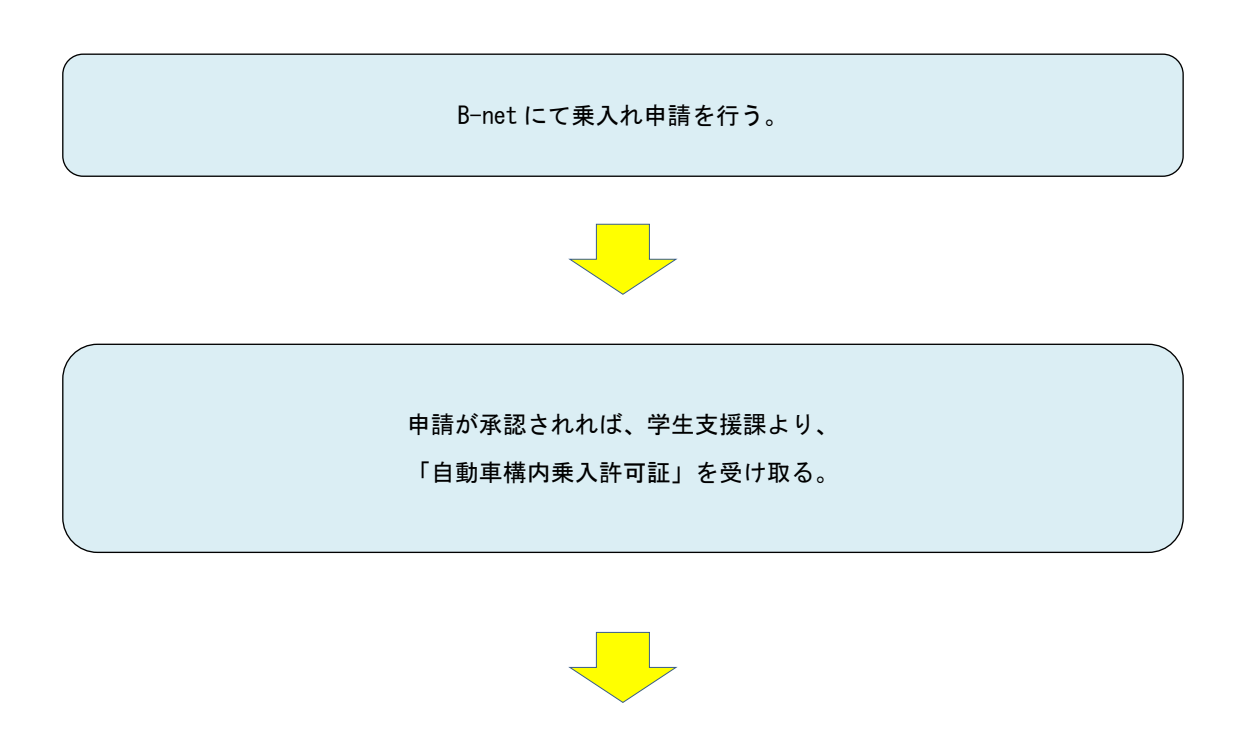

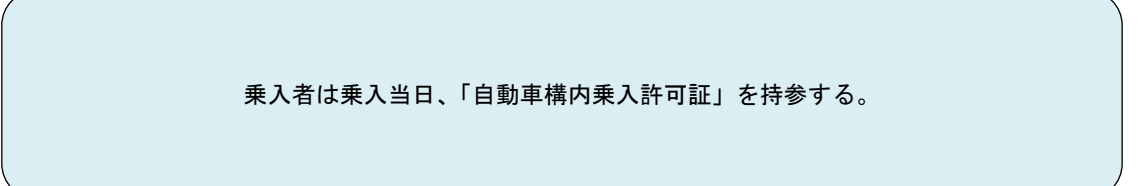

### ●自動車構内乗入許可証

| 自動車構内乗入許可     | ∫ ÎŒ     |            |
|---------------|----------|------------|
| ▶申請者<br>団体名:  |          |            |
| 1)請者:<br>嘉格先: |          |            |
| ●内容①          | ●内容②     | ●内容③       |
| 入構日:          | 入構日:     | 入構日:       |
| 寺 間:          | 時間:      | B\$P [10]: |
| 重転者:          | 運転者:     | 運 転 者:     |
| 医 種:          | 車 種:     | 車 種:       |
| 1. 両番号:       | 車両番号:    | 車両番号:      |
| 星 由:          | 理由:      | 理 由:       |
|               | 担当者 学生支持 | 秉課長        |
|               |          | 年月日        |
| 上記内容での入構を     | 作可する。    | 佛教大学長 印    |
|               |          |            |

#### ●「課外活動用自動車構内乗入れ申請」の手順

[1]はじめに

①課外活動団体ユーザでログインする

(1) B-netのログイン画面で、課外活動団体ユーザ名とパスワードを入力します。(2) 画面右上に課外活動団体名が表示され、利用可能なメニューが表示されます。

|                                                                                                    | Benet Portal<br>BUKKYO UNIVERSITY<br>BUKKYO UNIVERSITY<br>BUKKYO UNIVERSITY<br>Statister Statister Time Statister<br>Statister The Statister The Statister Statister Statis | (病大 大都さん:前回ログイン 2018/12/21 12:11<br>ホーム   メール設定   サイトマップ   ログアクト<br>その他 |
|----------------------------------------------------------------------------------------------------|----------------------------------------------------------------------------------------------------|-------------------------------------------------------------------------|
| ログイン                                                                                                    | ホーフル<br>② 2018年12月▶ 本目 275                                                                                                    |                                                                         |
| User ID<br>PassWord<br>ログイン                                                                                                    | 日月火水水太金土<br>1         四海外速艇について学生支援課(2018/12/21)           234567         345677         8           910112         1314         15           1617         181920         2122           2324         25677         25677           2324         25677         2782           3031         31         14                                                                                                    | 8)<br>10)                                                               |
| スマートフォンサイト(は <u>こちら</u>                                                                                                    | 校業情報     12月21日(金)     該当する授業は参りません     12月22日(土)     資源日     日本15年間の1日1日1日1日1日1日1日1日1日1日1日1日1日1日1日1日1日1日1日                                                                                                    |                                                                         |
| ■利用上の注意点■<br>(1) ブラウザのボッブアップブロックを無効にしてください。<br>(2) ブラウザの「長ろ」が載むばざタノは使用しないでください。<br>(3) 無操作のまま30分以上放置するとタイムアウトとなりますのでご注意ください。              | ±014                                                                                                    |                                                                         |
| ■ 推奨動作環境 ■<br>【OS]Windows 78.110.Mac OS X(10.9k)上)<br>【ブラウザ】Internet Explorer 11, Firefox(素析版を推奨), Safari 7.0.8.0.9.0, Chrome(最新版を<br>推奨) |                                                                                                    |                                                                         |
| ■ 定期メンテナンス ■<br>毎日、下記時簡帯はメンテナンスのため、システムをご利用できません。<br>停止時間:深夜1時00分~5時(^^                                                                   |                                                                                                    |                                                                         |

[2] 「課外活動用自動車構内乗入れ申請」を提出する

## ①「課外活動用自動車構内乗入れ申請」を WEB 申請する

(1)トップ画面(ホーム)で、メニューの<各種申請>内の「WEB申請登録」をクリックします。

[WEB 申請登録] 画面が開きます。

| $\mathcal{B}^{-n}$ | et 🧲      | Port    | a l  |          |
|--------------------|-----------|---------|------|----------|
| 履修登録               | 授業情報      | 試験情報    | 成績情報 | 学籍/申請/面談 |
| #                  |           |         |      | 学籍情報照会   |
| <b>ホータル</b>        |           |         |      | 学籍情報変更申請 |
| 🦉 2018 年 12 月 🞙    | 本日 スケジュール | 大学からのお知 | ъ́ŧ  | 12 講登録   |
|                    |           |         |      |          |

- (2)「課外活動」をクリックすると、申請可能な申請書が一覧で表示されます。
- (3)申請書一覧に表示された「課外活動用自動車構内乗入れ申請」の「操作」欄にある[新規]ボタンを クリックします。

| ┗ 申請一覧 |                                                                                  |                                        |       |            |
|--------|----------------------------------------------------------------------------------|----------------------------------------|-------|------------|
| ▶ 申請登録 |                                                                                  |                                        |       |            |
| 学生生活   |                                                                                  |                                        |       |            |
| 課外活動   |                                                                                  |                                        |       |            |
|        | <ul> <li>申請一覧</li> <li>申請一覧</li> <li>申請登録</li> <li>学生生活</li> <li>課外活動</li> </ul> |                                        |       |            |
|        | 申請書名称                                                                            | 申請概要                                   | 担当所管  |            |
|        | 課外活動届                                                                            | 課外活動届の申請はこちらから申請してください。                | 学生支援課 | 新規         |
|        | 課外活動報告届                                                                          | 課外活動届の申請はこちらから申請してください。                | 学生支援課 | 新規         |
|        | 課外活動部員登録(入退部·役職登録)                                                               | 団体への入部・退部、役職の登録はこちらから申請してください。         | 学生支援課 | 新規         |
|        | グラウンド自動車乗入れ許可申請書                                                                 | 岩倉・広沢・園部グラウンドへ自動車で乗入れる際はこちらから申請してください。 | 学生支援課 | 新規         |
|        | 課活用学外者(団体)構内立入許可願                                                                | 学外者が学内に入構する際はこちらから申請してください。            | 学生支援課 | 新規         |
|        | 課外活動用自動車構内垂入れ由語                                                                  | 課外活動で、構内に自動車を乗入れる場合はこちらから申請してください。     | 学生支援課 | <b>新 相</b> |

(4)以下の見本を参考に必要な情報を入力し、[申請]ボタンをクリックします。※赤色の項目は必須項目となります。すべて入力してください。

|              |                                                                                                    |                                                                                                    |                                                                                                    | 戻る                                                                                                    |
|--------------|----------------------------------------------------------------------------------------------------|----------------------------------------------------------------------------------------------------|----------------------------------------------------------------------------------------------------|----------------------------------------------------------------------------------------------------|
|              |                                                                                                    |                                                                                                    | 印刷画面 一時                                                                                                    | 保存 申請                                                                                                    |
| 課外活動用自動車相    | 農内乗入れ申請                                                                                                    |                                                                                                    |                                                                                                    |                                                                                                    |
| G0001 佛大 太郎  |                                                                                                    |                                                                                                    |                                                                                                    |                                                                                                    |
|              |                                                                                                    |                                                                                                    |                                                                                                    |                                                                                                    |
|              |                                                                                                    |                                                                                                    |                                                                                                    |                                                                                                    |
|              |                                                                                                    |                                                                                                    |                                                                                                    |                                                                                                    |
|              |                                                                                                    |                                                                                                    |                                                                                                    |                                                                                                    |
| 1 <b>7</b> . |                                                                                                    |                                                                                                    |                                                                                                    |                                                                                                    |
| ○中央執行委員会 ◉履  | [援團本部 ○ 体]                                                                                                    | 青会本部 〇 文化会                                                                                                    | ☆部 ○報道本部                                                                                                    |                                                                                                    |
| G0001        |                                                                                                    |                                                                                                    |                                                                                                    |                                                                                                    |
| 佛大 太郎<br>    |                                                                                                    |                                                                                                    |                                                                                                    |                                                                                                    |
| 佛大 太郎        |                                                                                                    |                                                                                                    |                                                                                                    | 0                                                                                                    |
| 仏教 太郎        | () 申請                                                                                                    | 者運絡先(携帯可)                                                                                                    | 080-****                                                                                                    | 0                                                                                                    |
| 2019/03/28   | 入横時間                                                                                                    | 18:00~18                                                                                                    | 3:30 0 <mark>※入力例</mark><br>0                                                                                                    | :18:00~18:3                                                                                                    |
| 普通車 🗹        | 82 🚺                                                                                                    | 🗾 草両番号※                                                                                                    | 複数入力可                                                                                                    | 0                                                                                                    |
| 業野 太郎        | 0 団体                                                                                                    | との関係                                                                                                    | 運搬業者                                                                                                    | 0                                                                                                    |
| 普通車 🗸        | 63X 🚺                                                                                                    | ✓ 車両番号※                                                                                                    | 複数入力可                                                                                                    | 0                                                                                                    |
|              | 0 団体                                                                                                    | との <b>関係</b>                                                                                                    |                                                                                                    | 0                                                                                                    |
| バス駐車スペース     |                                                                                                    |                                                                                                    |                                                                                                    | ~                                                                                                    |
|              |                                                                                                    |                                                                                                    | <ul> <li>※その他</li> </ul>                                                                                                    | の場合のお入力                                                                                                    |
|              |                                                                                                    |                                                                                                    |                                                                                                    |                                                                                                    |
| 備品等の搬出入      |                                                                                                    |                                                                                                    |                                                                                                    | ×                                                                                                    |
|              | 課外活動用自動車<br>G0001 像大 太郎<br>G0001 像大 太郎<br>(中央執行委員会 ◎ 原<br>G0001<br>像大 太郎<br>(仏歌 太郎<br>2019/03/28 □<br>著通車 ♥<br>詳通車 ♥<br>[7/3)駐車3 ペー3 | 課外活動用自動車構内乗入れ申請<br>G0001 佛大 太郎 G0001 佛大 太郎 〇中央執行委員会 ● 應提團本部 ● 体<br>G0001 佛大 太郎 伊夫 太郎 伊史執行委員会 ● 應提團本部 ● 体<br>G0001 佛大 太郎 伊史執行委員会 ● 原提團本部 ● 体<br>G0001 伊夫 太郎 日本 1 日本 2 日本 1 日本 2 日本 1 日本 2 日本 1 日本 2 日本 1 日本 2 日本 1 日本 2 日本 2 日本 2 日本 2 日本 2 日本 2 日本 2 日本 2 日本 2 日本 2 日本 2 日本 2 日本 2 日本 2 日本 2 日本 2 日本 2 日本 2 日本 2 日本 2 日本 2 日本 2 日本 2 日本 2 日本 2 日本 2 日本 2 日本 2 日本 2 日本 2 日本 2 日本 2 日本 2 日本 2 日本 2 日本 2 日本 2 日本 2 日本 2 日本 2 日本 2 日本 2 日本 2 日本 2 日本 2 日本 2 日本 2 日本 2 日本 2 日本 2 日本 2 日本 2 日本 2 日本 2 日本 2 日本 3 日本 3 <p日本 3<="" p=""> <p日本 3<="" p=""> <p日本 3<="" p=""> <p日本 3<="" p=""> <p日本 3<="" p=""> <p日本 3<="" td=""><td>課外活動用自動車構内集入れ申請     G0001 像大 太郎     O     中央執行委員会 ● 應提團本部 ○ 体育会本部 ○ 文化会     G0001     像大 太郎     様大 太郎     様大 太郎     様大 太郎     様大 太郎     様子 太郎     登録車 ● 損害注連結先(携帯可)     2019/03/28 ● 入機時間 ● 損害注連結先(携帯可)     2019/03/28 ● 入機時間 ● 損害注通発 (携帯可)     2019/03/28 ● 入機時間 ● 目害注通年 ● 合数     1 ● 軍両書号※     業野 太郎 ● 日本との関係     菅语車 ● 合数 1 ● 軍両書号※     章语車 ● 合数 1 ● 軍両書号※     章语車 ● 合数 1 ● 軍両書号※     章音車 ● 合数 1 ● 軍両書号※     章音車 ● 合数 1 ● 軍両書号※     章音車 ● 合数 1 ● 軍両書号※     章音車 ● 合数 1 ● 軍両書号※     章音車 ● 合数 1 ● 軍両書号※     章音車 ● 合数 1 ● 軍両書号※     章音車 ● 合数 1 ● 軍両書号※     章音車 ● 合数 1 ● 軍両書号※     章音車 ● 合数 1 ● 軍両書号※     章音車 ● 合数 1 ● 軍両書号※     章音車 ● 合数 1 ● 軍両書号※     章音車 ● 合数 1 ● 軍両書号※     章音車 ● 合数 1 ● 軍両書号※     章音車■ ● 合数 1 ● 軍両書号※     章音車■ ● 合数 1 ● ■ ● 回答号※     章音車■ ● 合数 1 ● ■ ● 回答号※     章音車■ ● 合数 1 ● ■ ● ● ● ● ● ● ● ● ● ● ● ● ● ● ● ● ●</td><td>田周画重。 一日     現外活動用自動車構内築入れ申請     GODD1 像大 太郎     「中央執行委員会 ● 應提團本部 ● 体育会本部 ● 文化会本部 ● 報道本部     GODD1     像大 太部     像大 太部     像大 太部     像大 太部     像大 太部     後数</td></p日本></p日本></p日本></p日本></p日本></p日本> | 課外活動用自動車構内集入れ申請     G0001 像大 太郎     O     中央執行委員会 ● 應提團本部 ○ 体育会本部 ○ 文化会     G0001     像大 太郎     様大 太郎     様大 太郎     様大 太郎     様大 太郎     様子 太郎     登録車 ● 損害注連結先(携帯可)     2019/03/28 ● 入機時間 ● 損害注連結先(携帯可)     2019/03/28 ● 入機時間 ● 損害注通発 (携帯可)     2019/03/28 ● 入機時間 ● 目害注通年 ● 合数     1 ● 軍両書号※     業野 太郎 ● 日本との関係     菅语車 ● 合数 1 ● 軍両書号※     章语車 ● 合数 1 ● 軍両書号※     章语車 ● 合数 1 ● 軍両書号※     章音車 ● 合数 1 ● 軍両書号※     章音車 ● 合数 1 ● 軍両書号※     章音車 ● 合数 1 ● 軍両書号※     章音車 ● 合数 1 ● 軍両書号※     章音車 ● 合数 1 ● 軍両書号※     章音車 ● 合数 1 ● 軍両書号※     章音車 ● 合数 1 ● 軍両書号※     章音車 ● 合数 1 ● 軍両書号※     章音車 ● 合数 1 ● 軍両書号※     章音車 ● 合数 1 ● 軍両書号※     章音車 ● 合数 1 ● 軍両書号※     章音車 ● 合数 1 ● 軍両書号※     章音車 ● 合数 1 ● 軍両書号※     章音車■ ● 合数 1 ● 軍両書号※     章音車■ ● 合数 1 ● ■ ● 回答号※     章音車■ ● 合数 1 ● ■ ● 回答号※     章音車■ ● 合数 1 ● ■ ● ● ● ● ● ● ● ● ● ● ● ● ● ● ● ● ● | 田周画重。 一日     現外活動用自動車構内築入れ申請     GODD1 像大 太郎     「中央執行委員会 ● 應提團本部 ● 体育会本部 ● 文化会本部 ● 報道本部     GODD1     像大 太部     像大 太部     像大 太部     像大 太部     像大 太部     後数 |

|   | <mark>ΡΟΙΝΤ!</mark>            |
|---|--------------------------------|
| 4 | このマークの箇所は<br>プルダウンで選択<br>できます! |

(4)-1.所属を選択します。

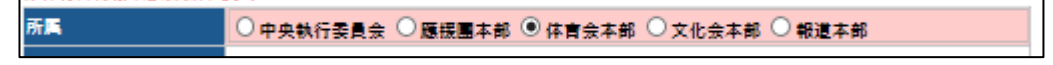

(4)-2. 団体の学生代表者名と申請者氏名・連絡先を入力します。

| 学生代表者名 | 佛大 太郎   |             | <u></u>       |
|--------|---------|-------------|---------------|
| 申請者氏名  | 仏教 太郎 📀 | 申請者連絡先(携带可) | 080-****_**** |

(4)-3.入構日をカレンダーから選択し、入構時間を入力します。

| 入構日    | 2019 | /03/2 | 26 × |    |    | 入構 | 時間 | <mark> 18:00~18:30  ○</mark> ※入力例:18:00~18:<br>0 |
|--------|------|-------|------|----|----|----|----|--------------------------------------------------|
| 車種の    | 0    | 20    | 19 💊 | /年 | 3月 | ~  | 0  | 1 ▼ 車両番号※複数入力可                                   |
| ①の運転者  | в    | 月     | 火    | ж  | 木  | 金  | ±  | 団体との関係 運搬業者                                      |
| 車種②    |      |       |      |    |    | 1  | 2  | ■ 1 ● 車両番号※複数入力可                                 |
| ②の運転者  | 3    | 4     | 5    | 6  | 7  | 8  | 9  | 団体との関係                                           |
| 駐車場所   | 10   | 11    | 12   | 13 | 14 | 15 | 16 |                                                  |
| 駐車場所詳細 | 17   | 18    | 19   | 20 | 21 | 22 | 23 | 🗘 ※ その他の場合のみ入                                    |
| 理由     | 24   | 25    | 26   | 27 | 28 | 29 | 30 |                                                  |
| その他詳細  | 31   |       |      |    |    |    |    |                                                  |

(4)-4. 車種等、必要事項を記入し、「申請」をクリックしてください。

※同時に入構する車両が2台ある場合は、車両②も入力してください。3台以上の場合は、

#### 新規で申請してください。

| 車種①                                                                                               | 普通車                        |  |  |  |  |
|---------------------------------------------------------------------------------------------------|----------------------------|--|--|--|--|
| ①の運転者                                                                                             | 朱野 太郎 🔹 団体との関係 – 運搬業者 🔹    |  |  |  |  |
| 車種②                                                                                               | 普通車 → 台数 1 → 車両番号※複数入力可 🗘  |  |  |  |  |
| ②の運転者                                                                                             | ①         団体との関係         〇 |  |  |  |  |
| 駐車場所                                                                                              | バス駐車スペース                   |  |  |  |  |
| 駐車場所詳細                                                                                            | 🗘 ※ その他の場合のみ入力             |  |  |  |  |
| 理由                                                                                                | 備品等の搬出入 ▼                  |  |  |  |  |
| その他詳細                                                                                             |                            |  |  |  |  |
| ※複数日、乗り入れする場合は乗り入れ日ごとに申請してください!<br>※個人情報は、大学より自動車乗り入れに関する説明を求める場合のみ利用します。<br>※乗入の一週間前までに申請してください! |                            |  |  |  |  |
| 戻る                                                                                                | 印刷画面 一時保存 申請               |  |  |  |  |